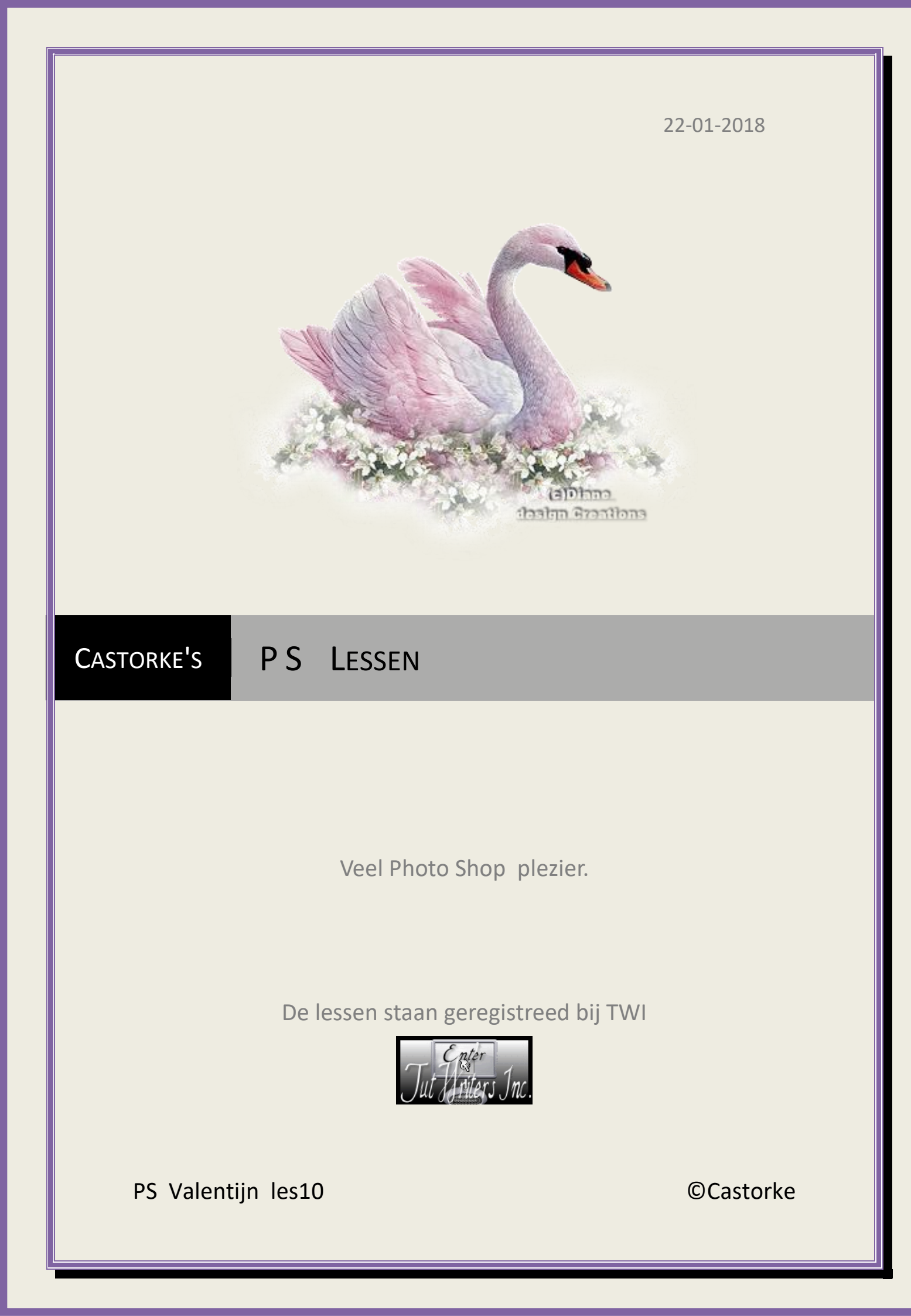

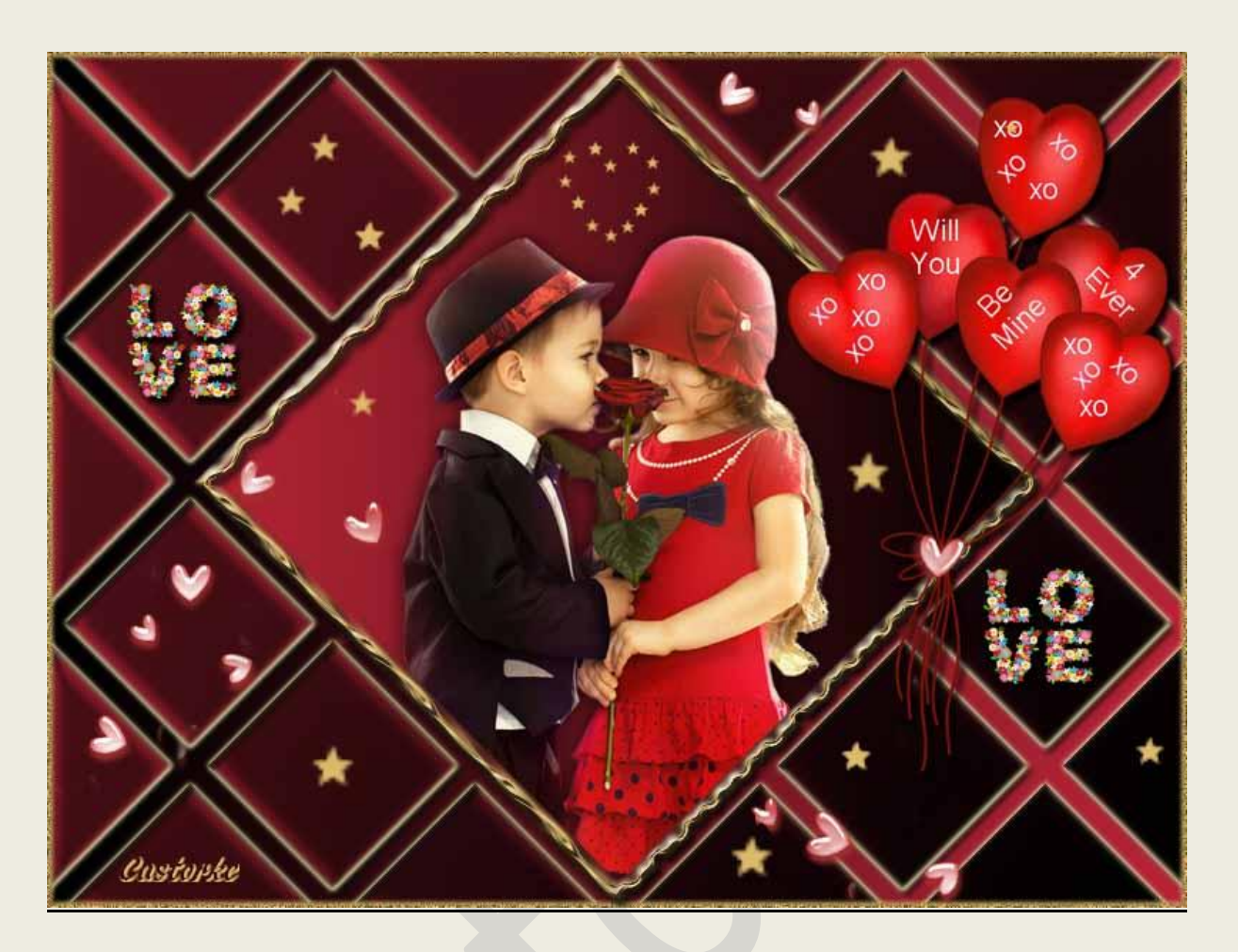

## PS - valentijn - Les 10

Is door mezelf gemaakt met CS6 kan best met een ander PS programma gemaakt worden. Iedere gelijkenis berust op louter toeval.

Materiaal:

Tubes: OBG, Castorke, Tigre Blanc

Credits vind je <u>hier</u>.

Met dank aan de tubeuses. Met dank voor de credits. Respecteer hun werk, gelieve dan ook niets aan de <u>tubes</u> en de <u>bestandsnaam</u> te veranderen. De credits behoren tot de originele Artist of maker. Zonder hen was deze les niet tot stand gekomen.

## Materiaal

http://www.castorke.be/tutorial\_PS/val/tutorial\_ps\_valentijn.html

- 1. Open ps\_val\_les10. (hierop werken we verder zit een selectie in.)
- 2. Shift + CTRL + N (nieuwe laag)
- 3. Vul met **lineair verloop** : Voorgrond naar achtergrond, VG-kleur #010000 AG-kleur #b81436 Trek horizontaal van links naar rechts.
- 4. Shift + CTRL + N (nieuwe laag)
- 5. Vul met hetzelfde verloop maar trek van rechter benedenhoek naar de linker bovenhoek.
- 6. Open castorke\_les10\_diagonaal.
- 7. CTRL + A, CTRL + C, ga naar je werk CTRL + V
- 8. Activeer de toverstaf en klik in de witte diagonale lijnen.
- 9. Sluit de laag.
- 10. Activeer laag 2, druk op delete.
- 11. Deselecteer.
- 12. Ga naar stijlen en zoek castorke\_val\_les10 en pas toe.
- 13. Selecteren/ Selectie laden kies ruit.

Selectie laden

| Document:                     | ps_val_les10.psd           |          | ~          |
|-------------------------------|----------------------------|----------|------------|
| Naam Kanaal:                  | ruit                       |          | ~          |
|                               | Omkeren                    |          | 20 en - 20 |
| ewerking —                    |                            |          |            |
| Vieuwe select                 | ie                         |          |            |
| Toevoegen aan selectie        |                            | Custonke |            |
| Verwiideren u                 | it selectie                |          |            |
| /erwijderen u<br>Doorsnede mi | it selectie<br>at selectie |          |            |

- 14. Activeer laag 2 normaal sta je daar nu op en druk delete.
- 15. Laat de selectie staan !
- 16. Shift + CTRL + N (nieuwe laag)
- 17. Selecteren / Bewerken/ omranden 10px
- 18. Vul met emmertje : kleur #dcbc6a klik 2 maal
- 19. Laat de selectie staan !
- 20. Filter/ Vervorm/ Rimpel Grootte: groot aanvinken , 100%
- 21. Ga naar stijlen en zoek castorke\_val\_les10\_kader en pas toe.
- 22. Deselecteer.
- 23. Noem deze laag kader.
- 24. Open OBG\_CHILD\_SANVALENTINO\_001 (1)

http://www.castorke.be/tutorial\_PS/val/tutorial\_ps\_valentijn.html

- 25. CTRL + A, CTRL + C, ga naar je werk CTRL + V
- 26. Bewerken/ Transformatie/ Schalen 80%
- 27. Verwijder het logo.
- 28. Laag/ Ordenen/ naar achteren.
- 29. Verplaats naar onder zie voorbeeld.
- 30. Noem deze laag tube.
- 31. Activeer de laag kader.
- 32. Tik met toverstaf in het midden van de kader.
- 33. Selecteren/ Omkeren.
- 34. Activeer de laag tube.
- 35. Druk delete.
- 36. Laagstijl: Slagschaduw: vermenigvuldigen, dekking 75, hoek 120°, afstand 0, grootte 15 kleur zwart.
- 37. Open V-BalloonValentines
- 38. Selecteer één van de drie balonnen.
- 39. CTRL + C , ga naar je werk CTRL + V
- 40. Bewerken/ Transformatie/ Schalen 75%
- 41. Zet op zijn plaats.
- 42. Open Valentine\_20
- 43. CTRL + A, CTRL + C, ga naar je werk CTRL + V
- 44. Bewerken/ Transformatie/ Schalen 15%
- 45. Zet op zijn plaats.
- 46. Laagstijl: Slagschaduw: vermenigvuldigen, dekking 75, hoek 120°, afstand 5, grootte 5, kleur zwart.
- 47. Dupliceer de laag en zet op zijn plaats.
- 48. Shift + CTRL + N (nieuwe laag)
- 49. Activeer het penseel neem een klein sterreke en stempel er op los !Ik nam voor de kleine sterretjes grootte 10, vervolgens 20 en 30, kleur #dcbc6a
- 50. Open 8752666\_orig
- 51. CTRL + A, CTRL + C, ga naar je werk CTRL + V
- 52. Knip er stukken tussenuit en plaats naar keuze. Of.... veeg het overtollige weg met laagmasker toevoegen en penseel. Of.... het gummetje.
- 53. Activeer laag 1
- 54. CTRL + A (alles selecteren)

http://www.castorke.be/tutorial\_PS/val/tutorial\_ps\_valentijn.html

- 55. Shift + CTRL + N (nieuwe laag)
- 56. Laag / Ordenen/ Op voorgrond.
- 57. Laat de selectie staan.
- 58. Selecteren/ Bewerken/ omranden 5 px kleur #dcbc6a
- 59. Filter / Filtergallery/Artistiek / Filmkorrel. Korrel 13, intensiteit 10
- 60. Deselecteer.
- 61. Dupliceer de laag.
- 62. Plaats je naam of watermerk.
- 63. Opslaan als .jpg

Zo dat was het ik hoop dat je er van genoten hebt.

Ben benieuwd naar je werk. Stuur het me in originele grootte.

## Plaats ik het bij de andere werkjes. Hier

Vermeld wel je naam, het lesnummer, titel. Succes !

Vraagjes mag je me altijd mailen....

Het is verboden deze les geheel of gedeeltelijk te kopiëren. De lessen staan geregistreed bij TWI

Email

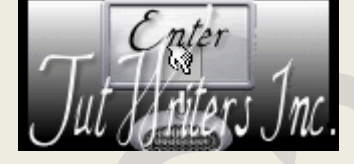